### **Comment désactiver** l'économiseur d'énergie ?

### SAMSUNG

OneUI 3.x

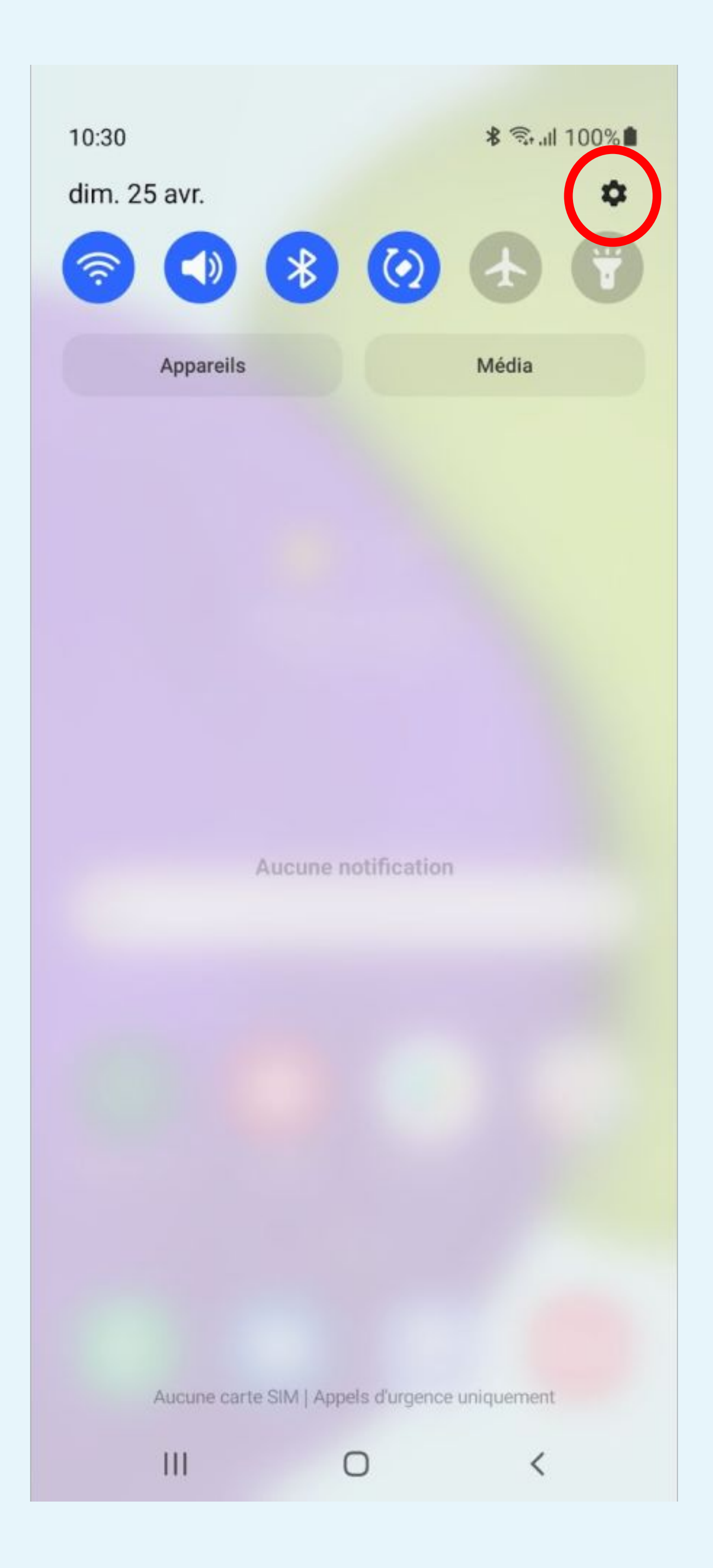

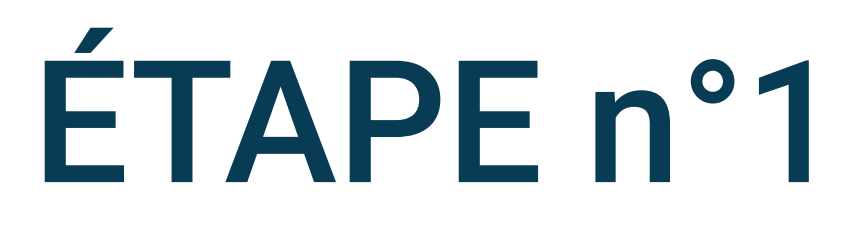

Cliquez sur la roue crantée pour accéder aux Paramètres du téléphone

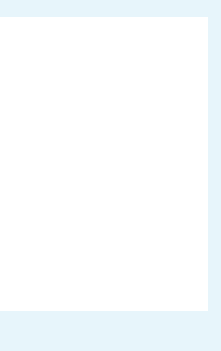

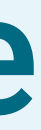

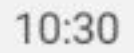

🗟 .ய 100%

#### Paramètres

Q

#### Fonctions avancées

Android Auto • Touche latérale • Bixby Routines

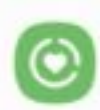

#### Bien-être numérique et contrôles parentaux

Temps d'écran • Minuteurs des applications • Mode Heure du coucher

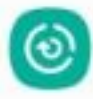

#### Batterie et maintenance appareil

Stockage · Mémoire · Protection de l'appareil

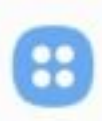

#### Applications

Applications par défaut • Paramètres d'application

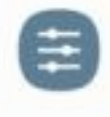

#### Gestion globale

Langue et clavier • Date et heure

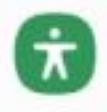

#### Accessibilité

TalkBack · Son mono · Assistant menu

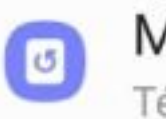

#### Mise à jour du logiciel

Télécharger et installer

Astuces et manuel utilisateur Conseils utiles • Nouvelles fonctions

0

#### À propos du téléphone

111

-

# Sélectionnez **Applications** dans les paramètres du téléphone

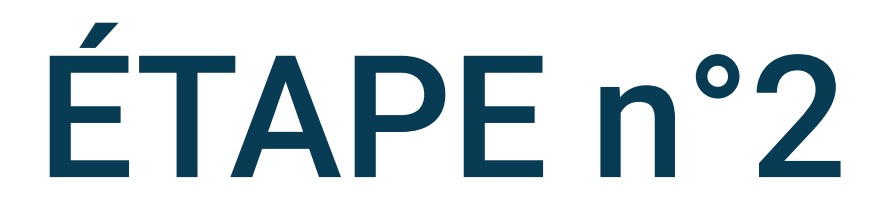

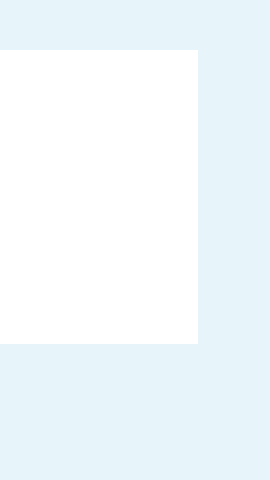

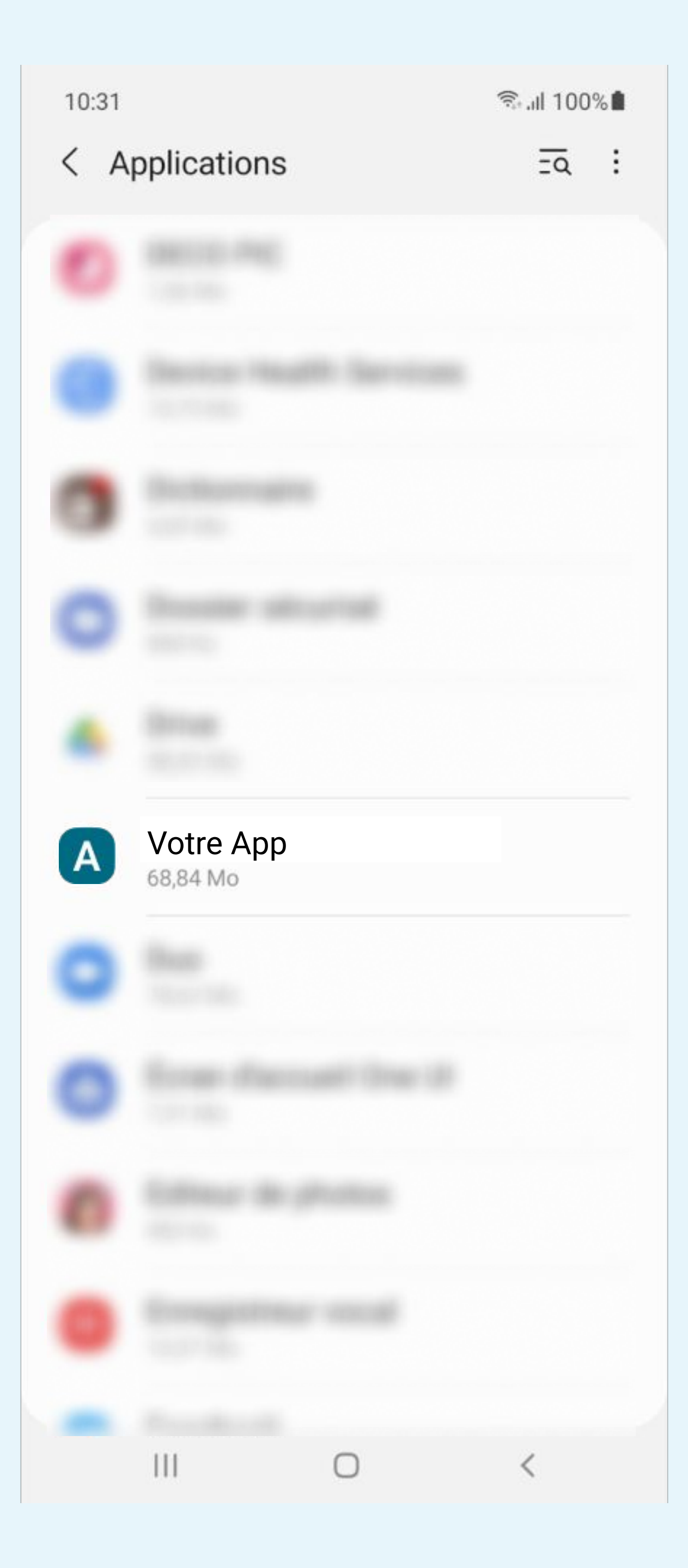

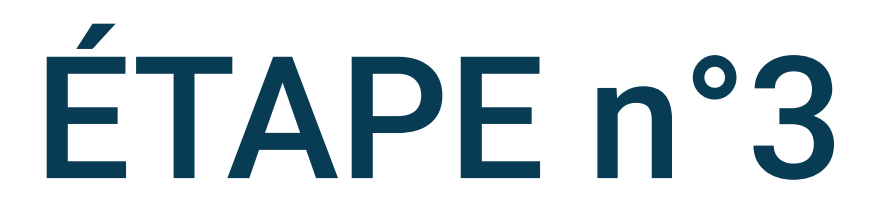

### Cherchez et sélectionnez l'application Votre App dans la liste des applications

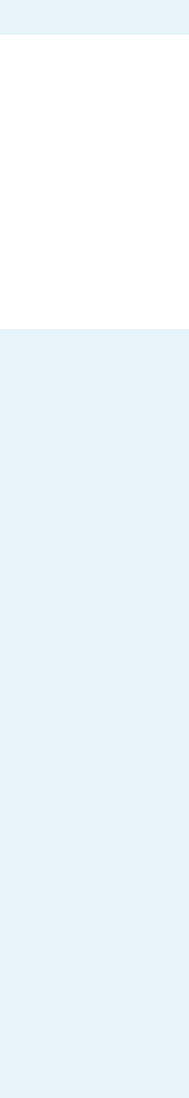

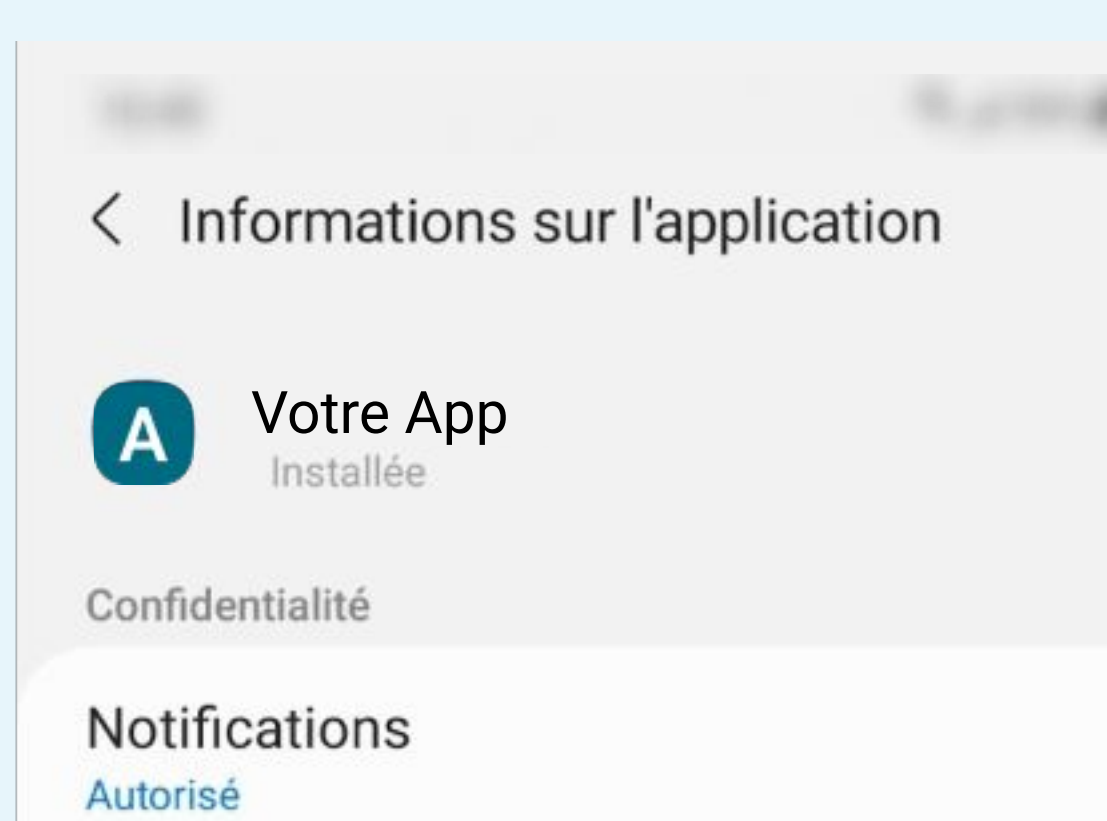

Autorisations

Activité physique et Localisation

#### Minuteur de l'application

Application par défaut

Définition par défaut Non définie par défaut

Utilisation

#### Données mobiles

18,44 Mo utilisés depuis le 28 mars

#### Batterie

0 % utilisé(s) depuis le dernier chargement complet

#### Stockage

73,39 Mo utilisé(s) dans Stockage interne

Ouvrir

Désinstaller

0

Server l'arrêt

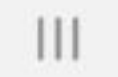

 $\bigcirc$ 

. . . . .

### Cliquez sur Batterie sur l'écran de détail de l'application

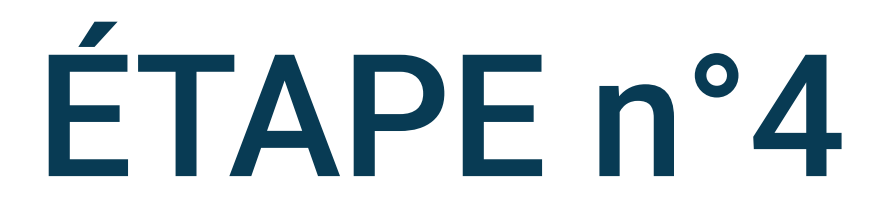

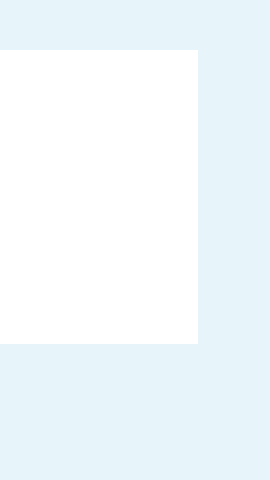

#### < Utiliser les informations

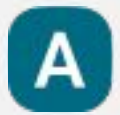

#### Votre App

Gestion de l'utilisation de la batterie

#### Autoriser activité arrière-plan

Optimiser la batterie Optimisation de l'utilisation de la batterie

Depuis la dernière charge complète

Utilisation active Utilisée pendant 0 min

#### Utilisation en arrière-plan

Active depuis 0 min

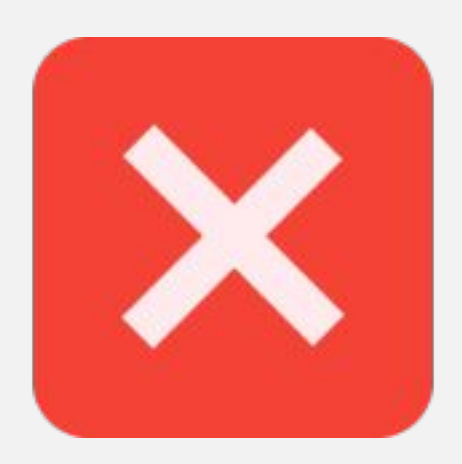

C Ouvrir

111

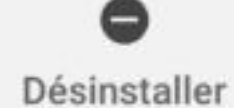

 $\bigcirc$ 

Forcer l'arrêt

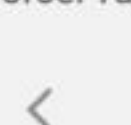

0

 $\bigcirc$ 

#### < Utiliser les informations

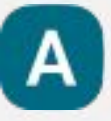

Votre App

Gestion de l'utilisation de la batterie

Autoriser activité arrière-plan

Optimiser la batterie Optimisation de l'utilisation de la batterie

Depuis la dernière charge complète

Utilisation active Utilisée pendant 0 min

Utilisation en arrière-plan

Active depuis 0 min

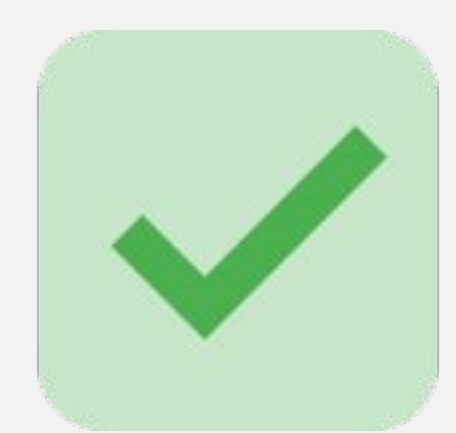

2 Ouvrir

111

0 Désinstaller

 $\bigcirc$ 

### ÉTAPE n°5

Autorisez l'application à fonctionner en arrière-plan

Pour cela, il suffit de sélectionner Autoriser activité en arrière-plan

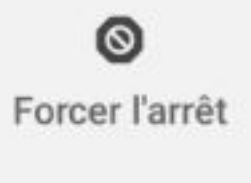

<

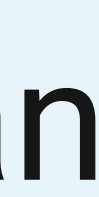

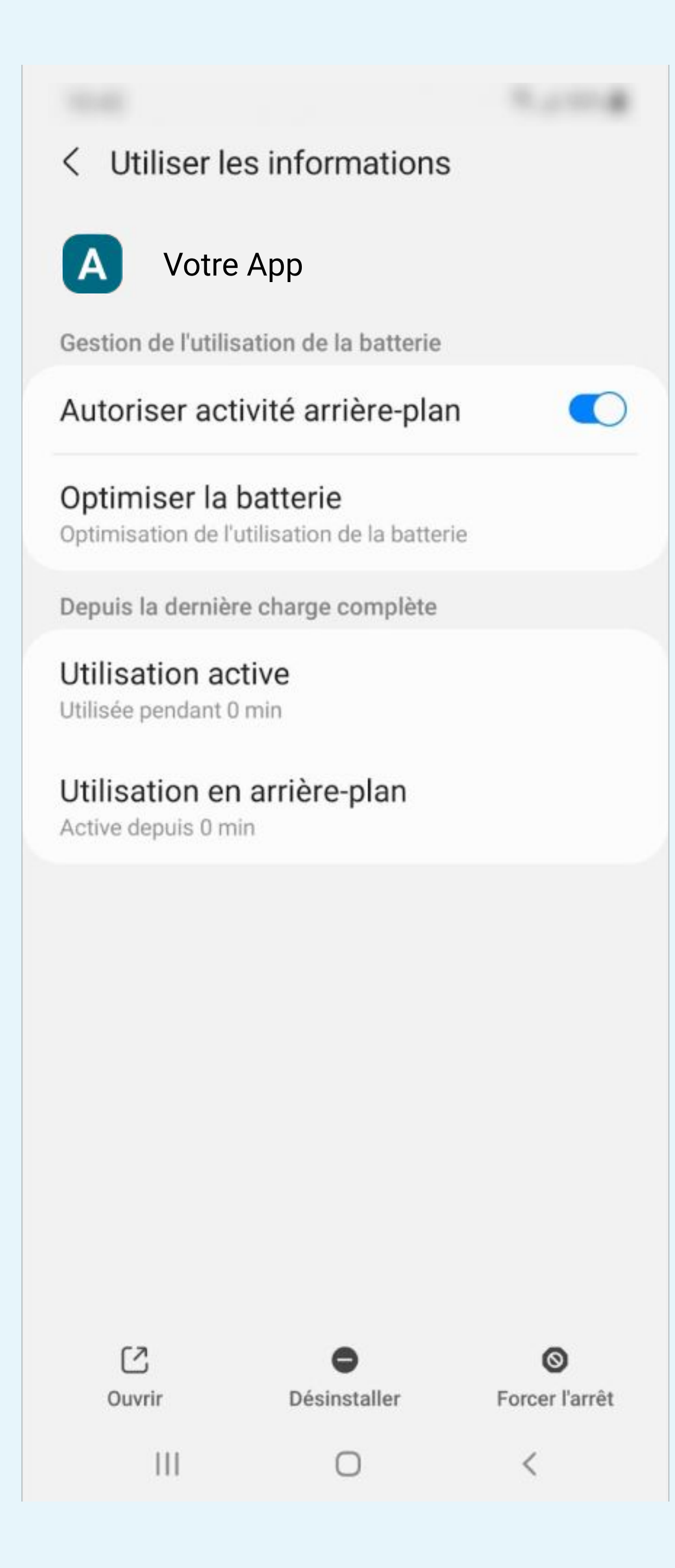

### Cliquez sur Optimiser la batterie

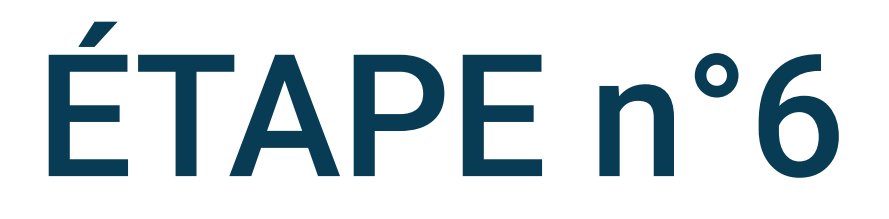

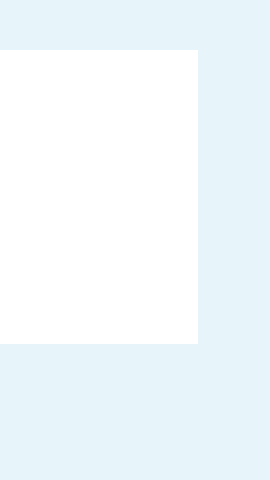

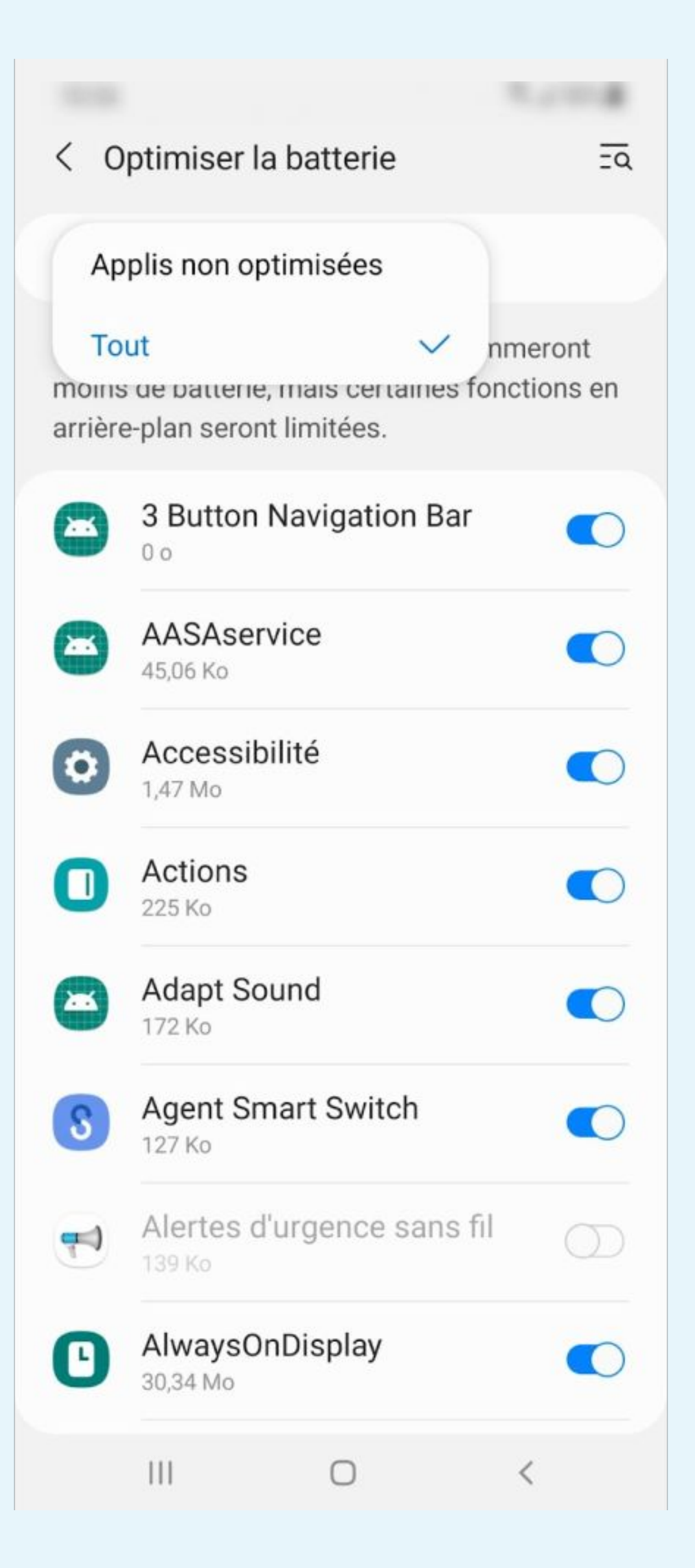

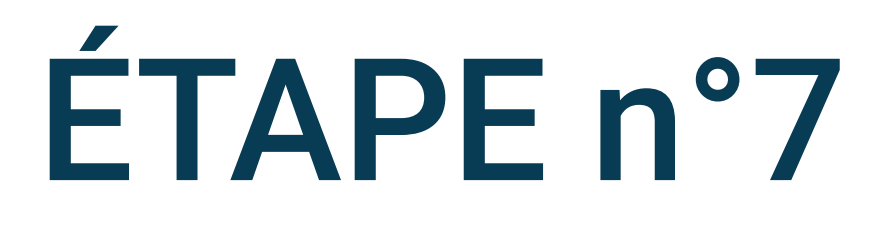

### Sélectionnez Tout pour afficher toutes les applications installées

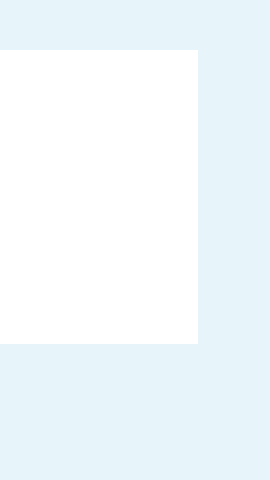

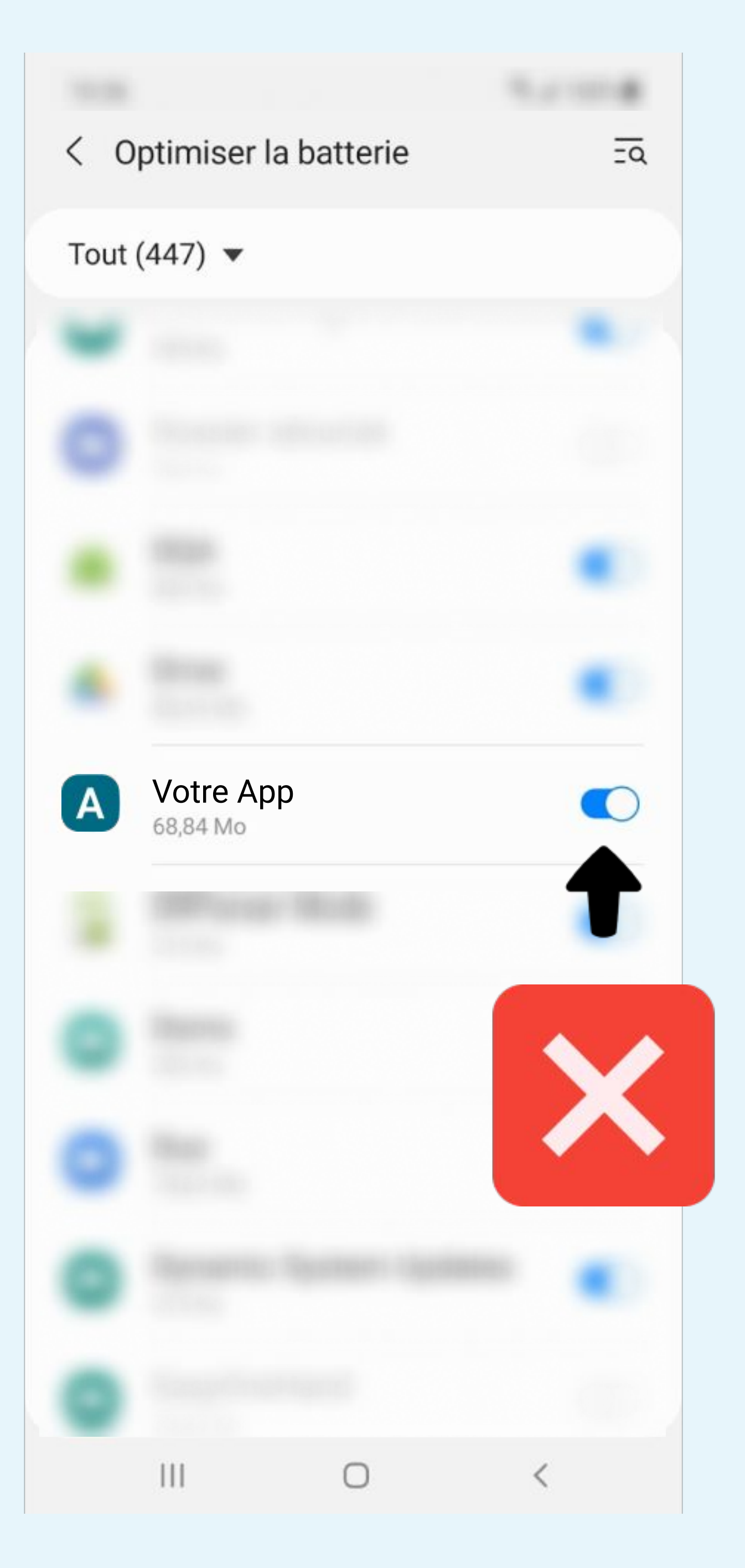

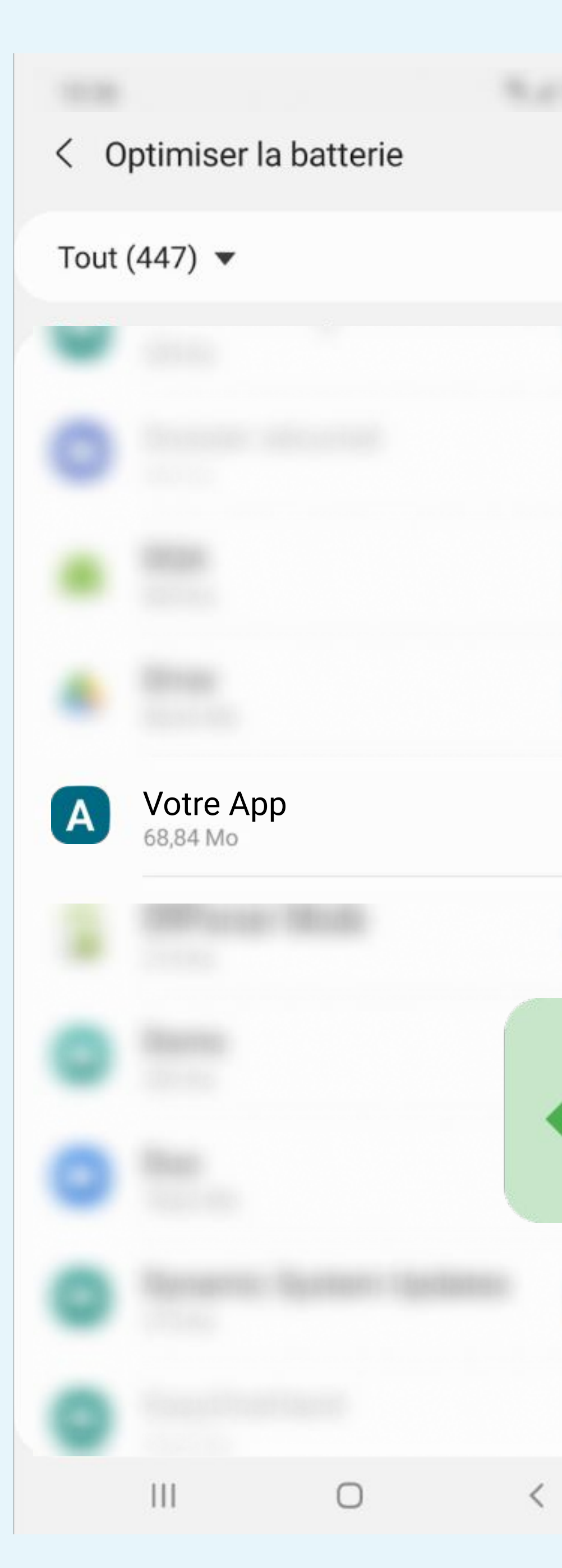

ÉTAPE n°8

### Recherchez Votre App et désactivez l'optimisation de la batterie

 $\bigcirc$ 

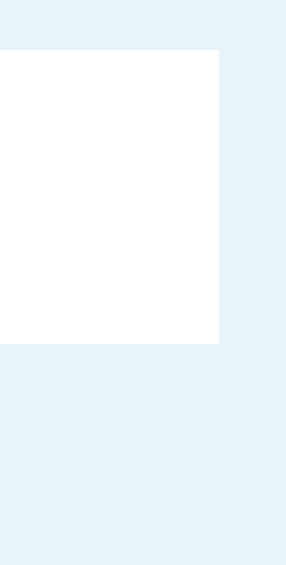

#### < Utiliser les informations

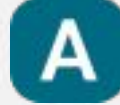

#### Votre App

Gestion de l'utilisation de la batterie

Autoriser activité arrière-plan

#### Optimiser la batterie

Non optimisée

Depuis la dernière charge complète

Utilisation active Utilisée pendant 0 min

#### Utilisation en arrière-plan

Active depuis 0 min

# La mention Non optimisée doit s'afficher

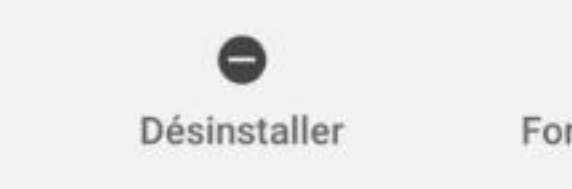

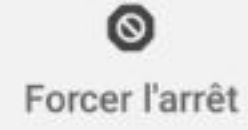

Ouvrir

C

111

0

<

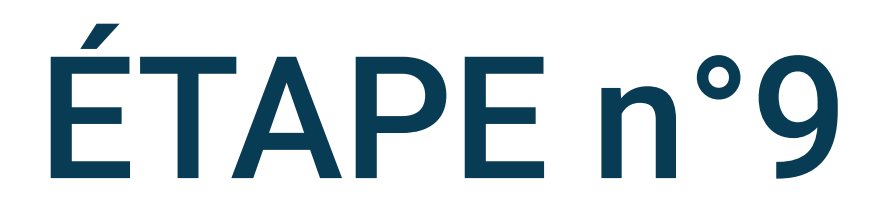

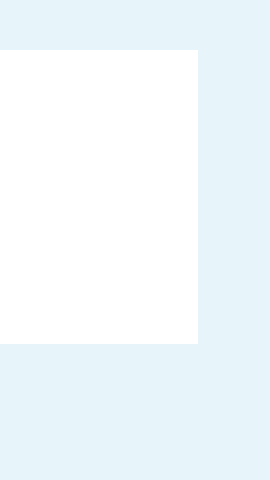

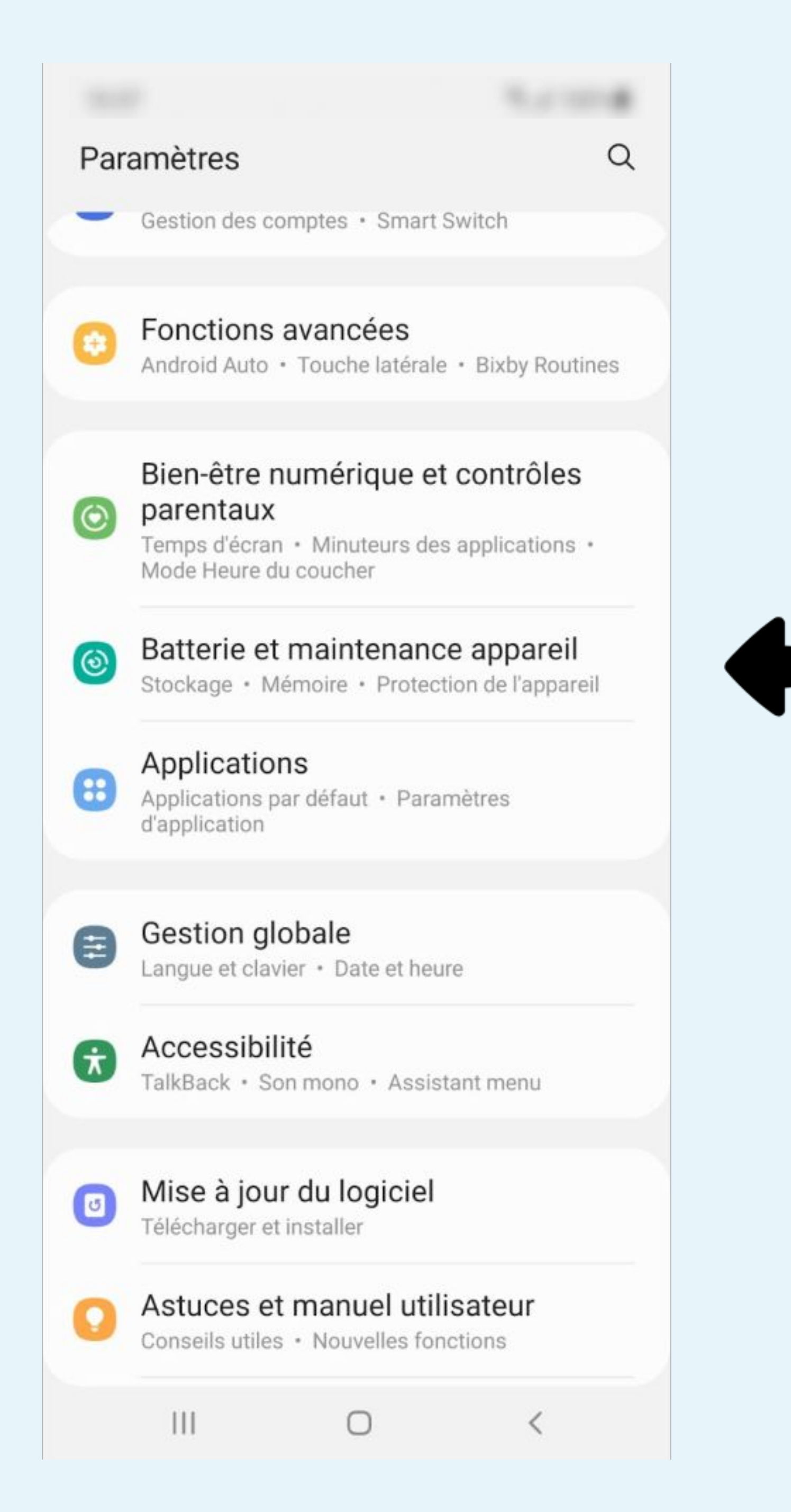

téléphone

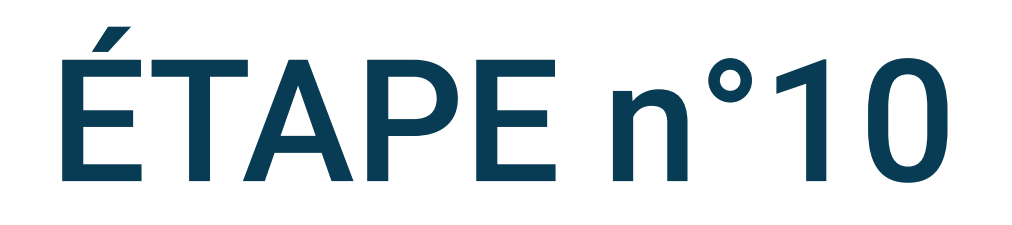

## Cliquez sur Batterie et Maintenance de l'appareil dans les paramètres du

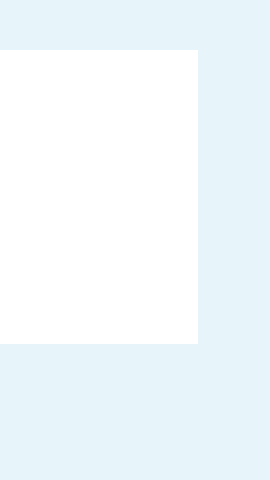

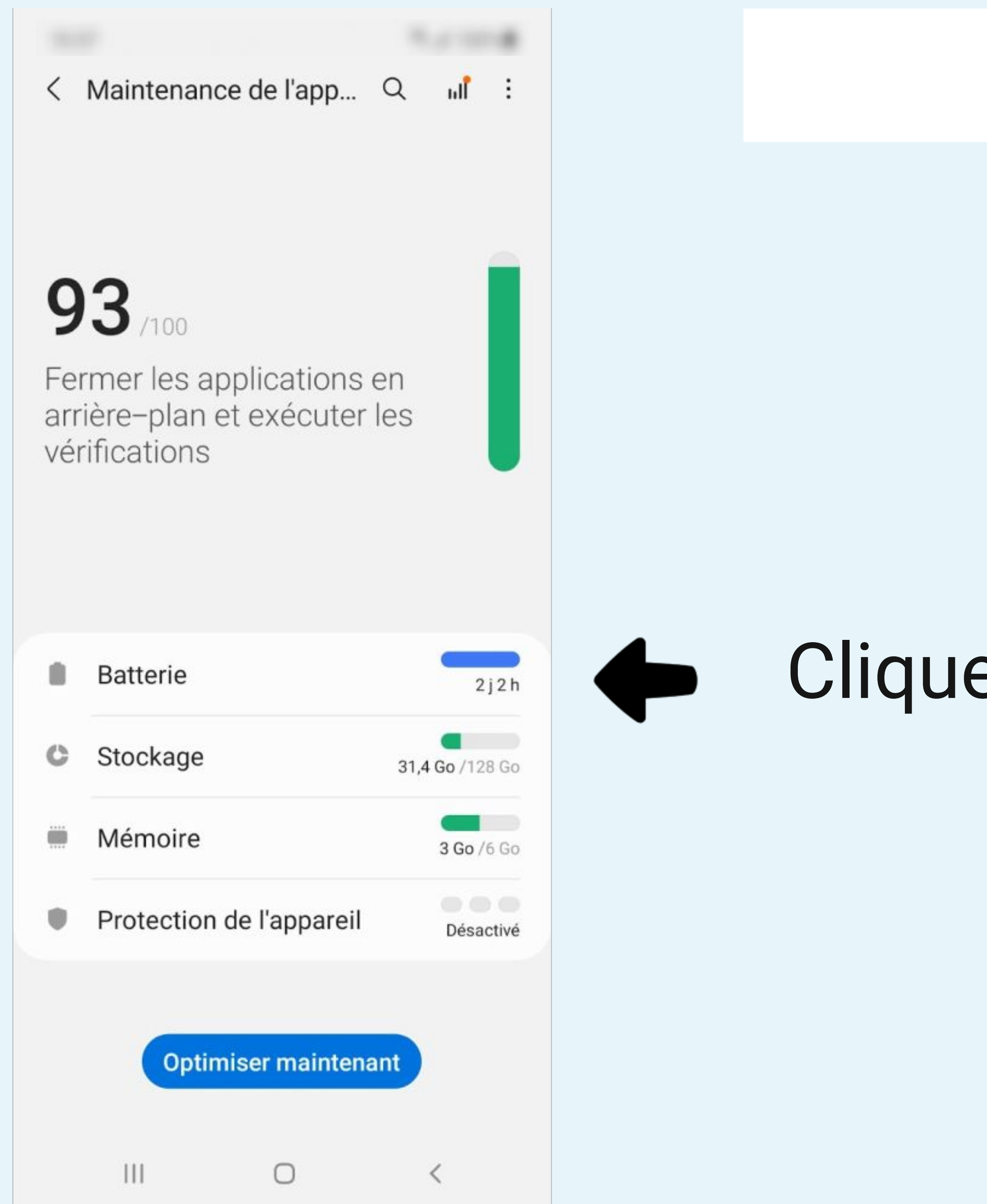

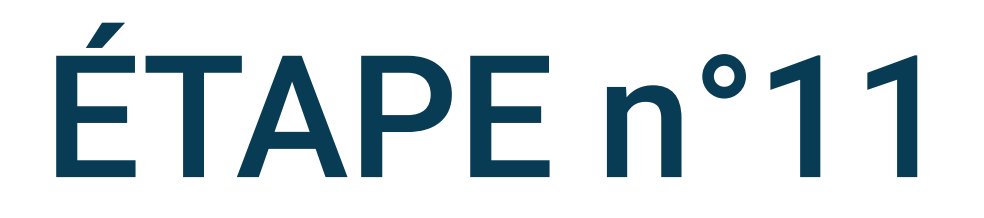

### Cliquez sur Batterie

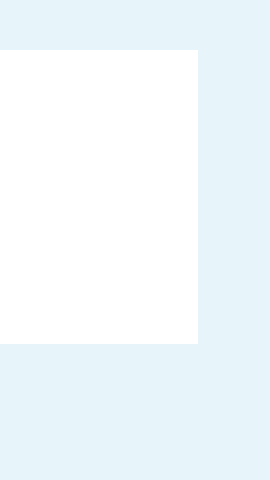

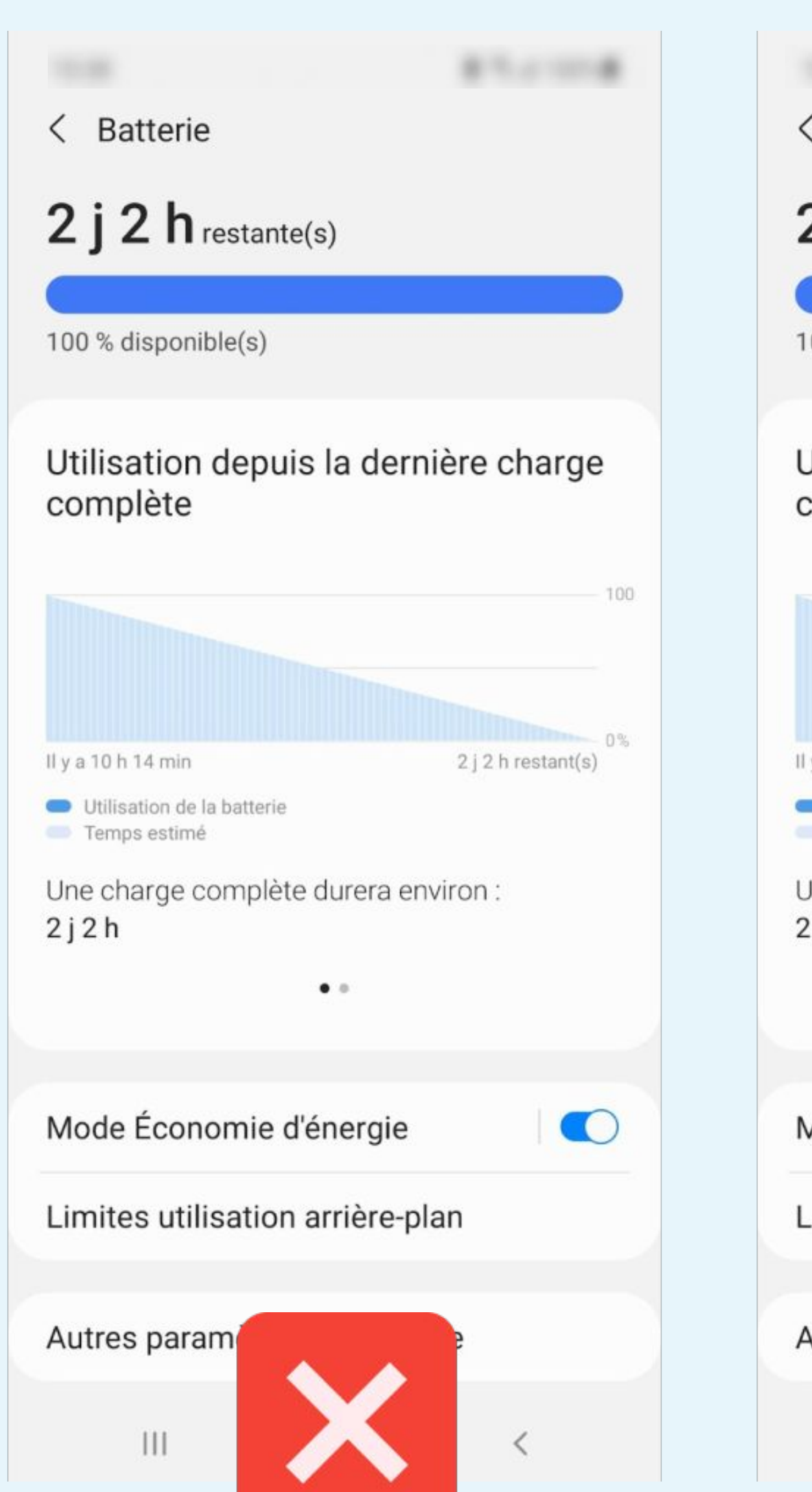

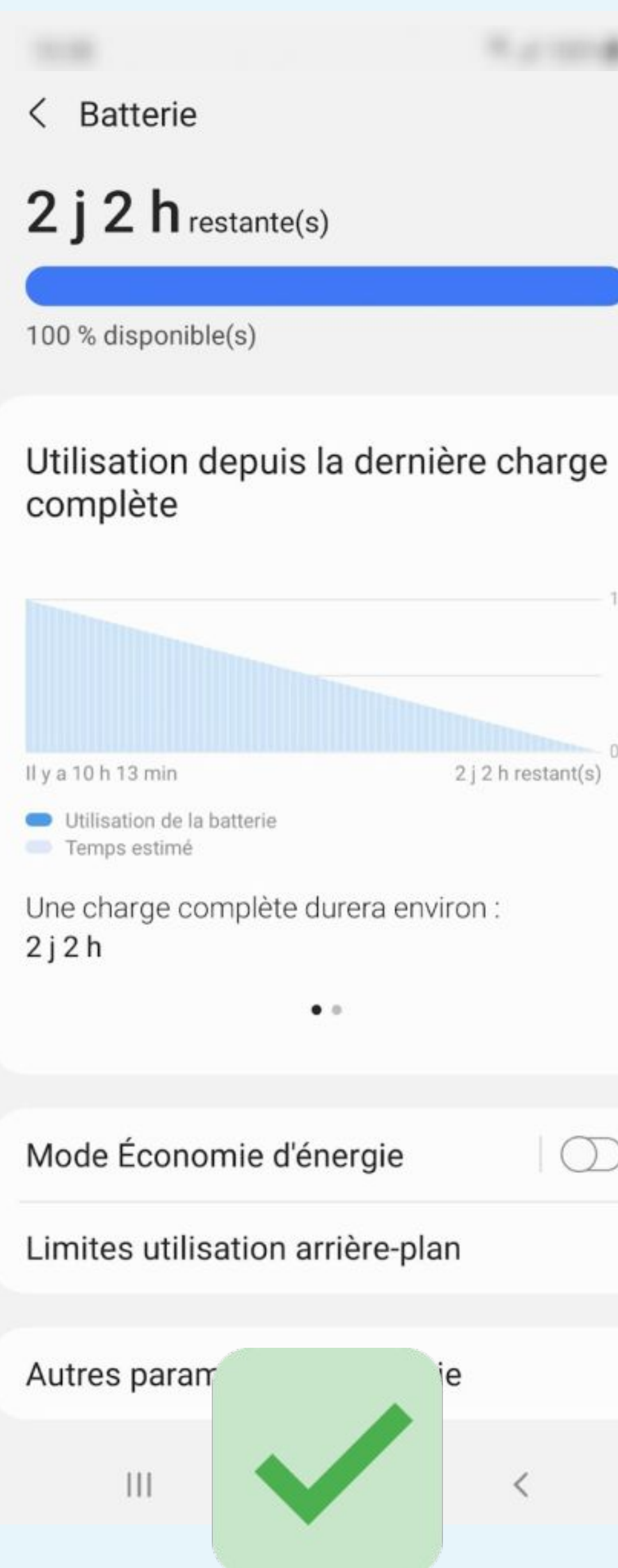

ÉTAPE n°12

### Désactivez le Mode Économie d'énergie

100 - 0% 2 j 2 h restant(s)  $\bigcirc$ 

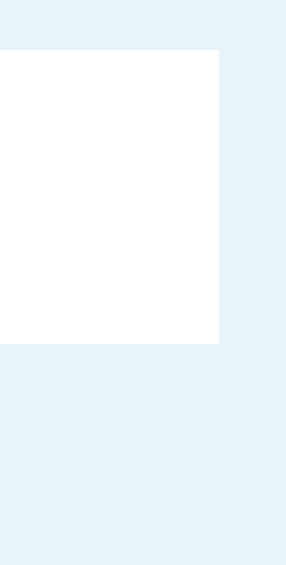

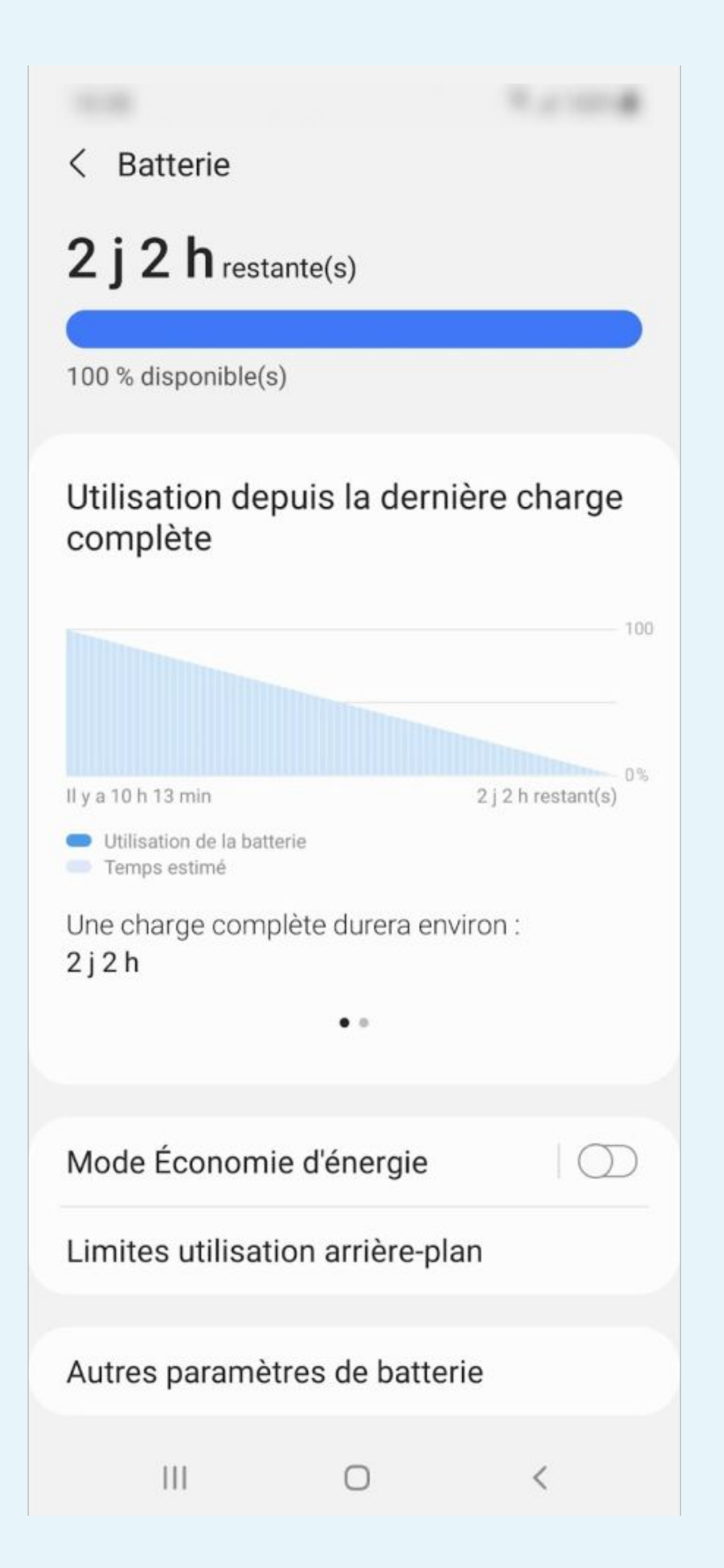

## Sélectionnez Limites utilisation arrière-plan

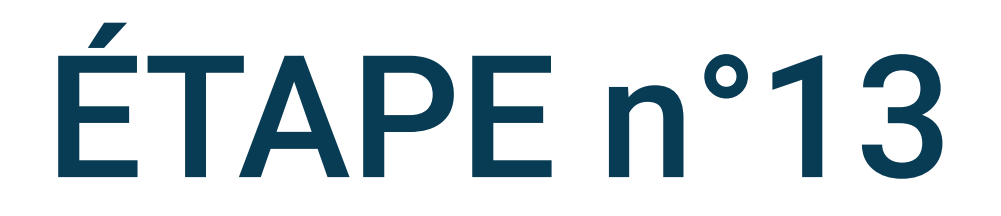

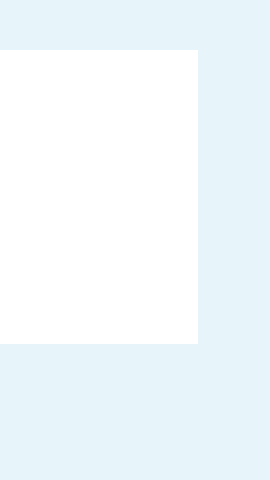

#### < Limites utilisation arrière-plan

Limitez l'utilisation de la batterie pour les applications que vous n'utilisez pas souvent.

| Mise en veille applis inutilisées |   |
|-----------------------------------|---|
| Applications en veille            | 0 |
| Applications en veille profonde   | 0 |
| Applications jamais en veille     | 0 |

#### < Limites utilisation arrière-plan

Limitez l'utilisation de la batterie pour les applications que vous n'utilisez pas souvent.

Mise en veille applis inutilisées

Applications en veille

Applications en veille profonde

Applications jamais en veille

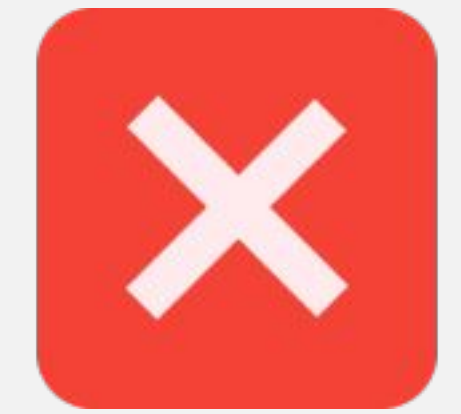

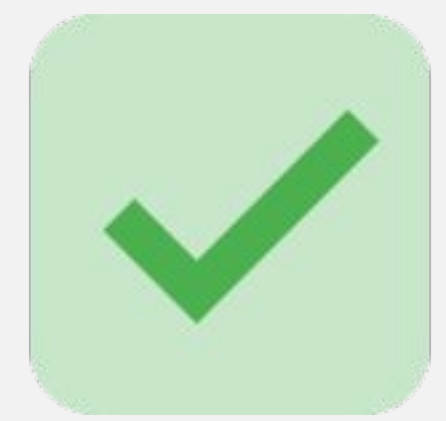

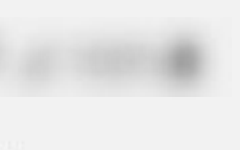

### ÉTAPE n°14

### Décochez Mise en veille applis inutilisées

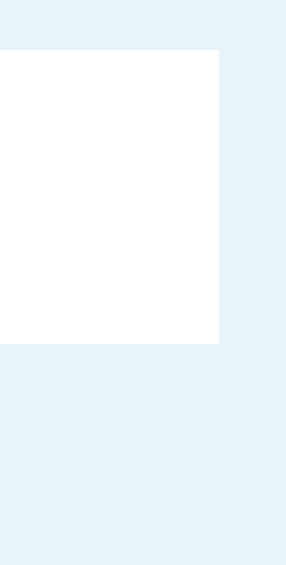

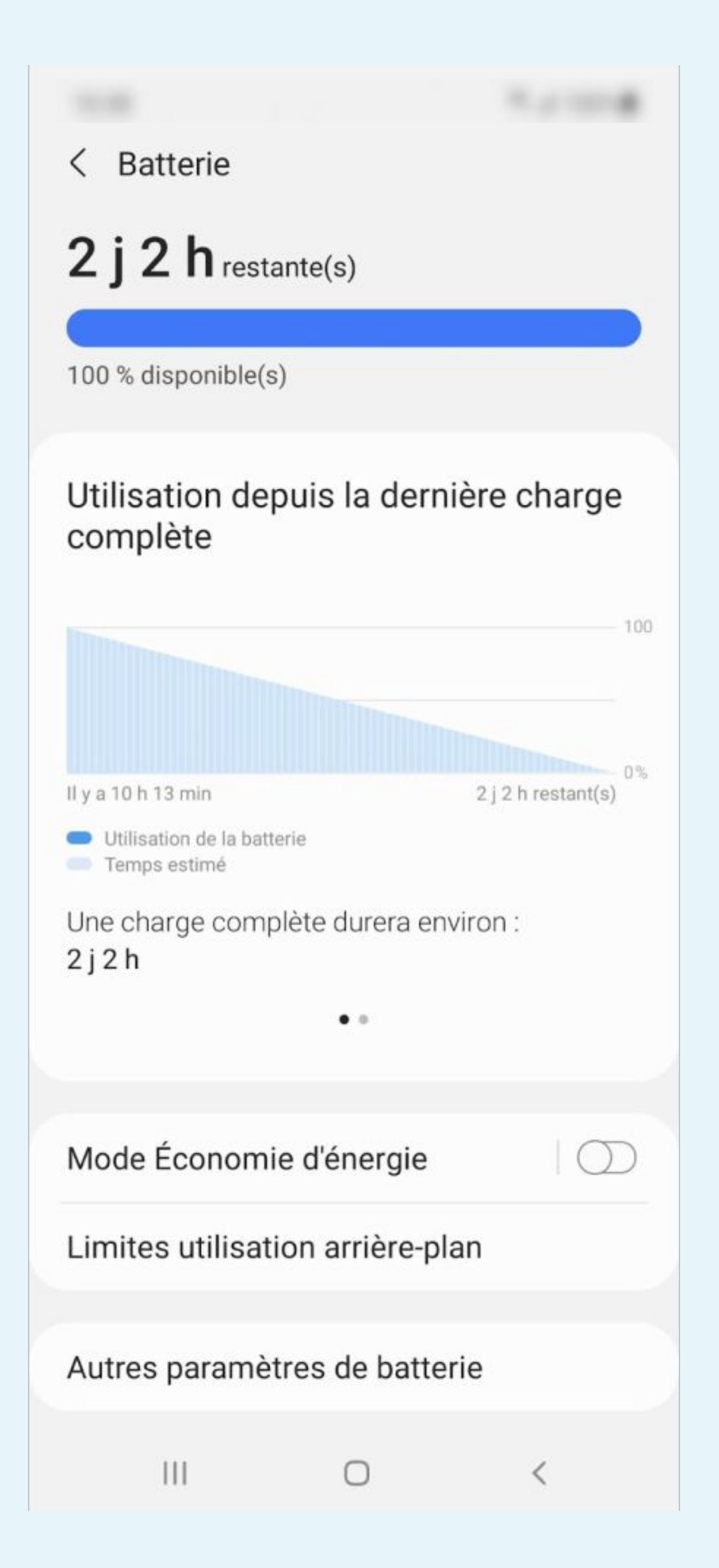

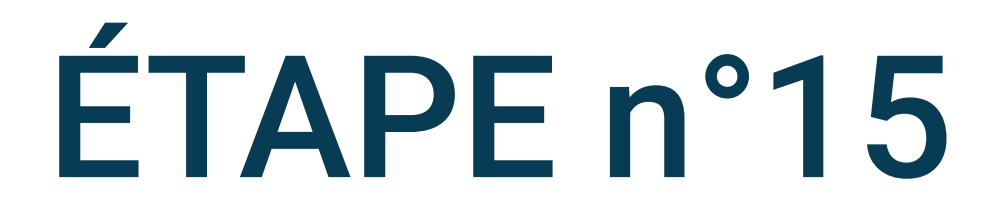

### Sélectionnez Autres paramètres de batterie

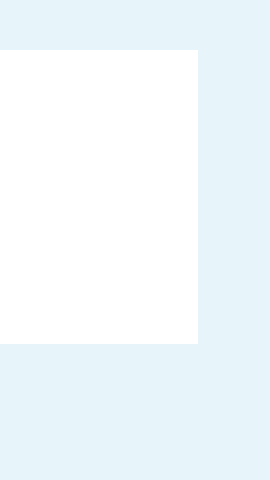

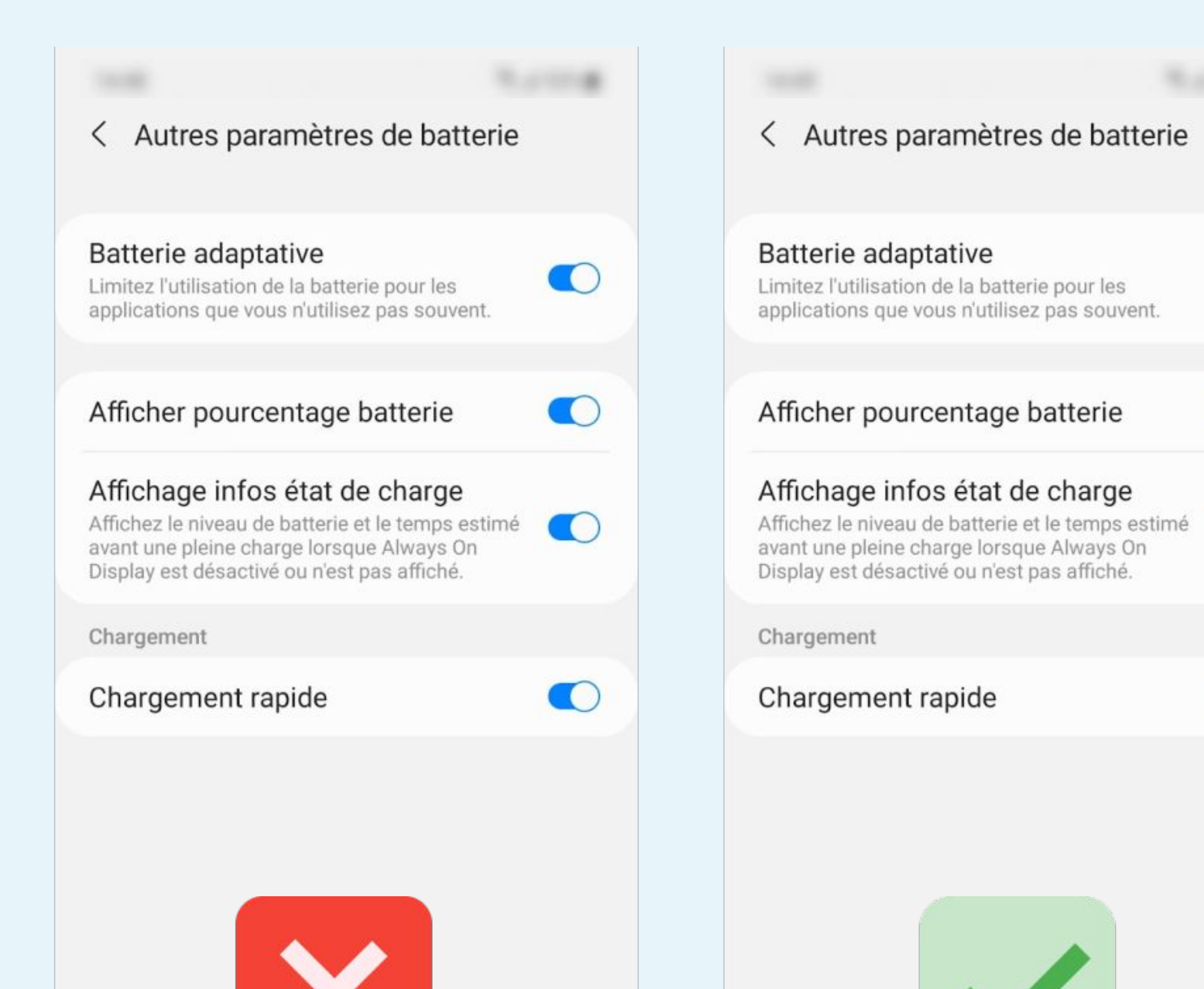

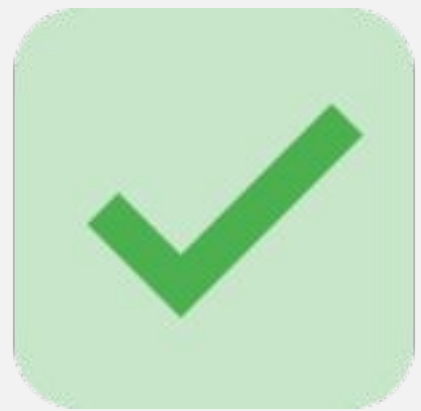

 $\bigcirc$ 

III O <

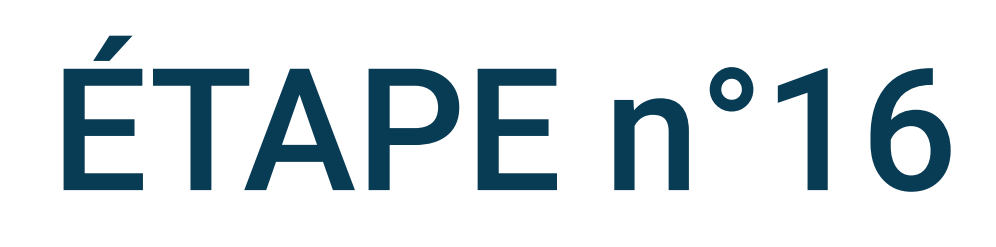

### Décochez Batterie adaptative

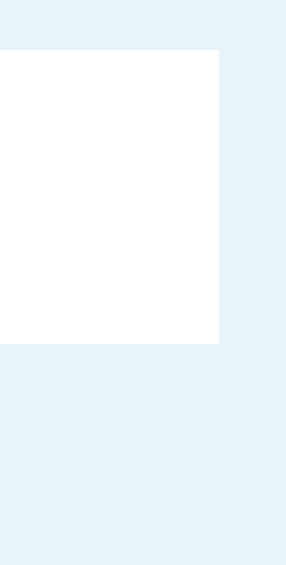